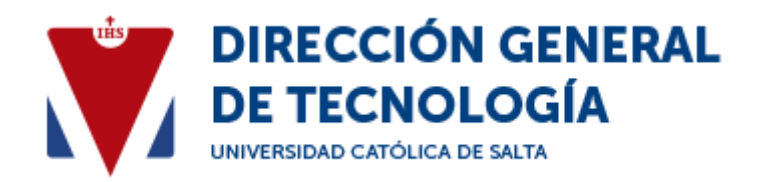

## Pasos para instalar certificado Java

1. Hacer click en el siguiente link.

https://drive.google.com/file/d/1mW3-zft50ZDzj90aMAD-GFqPuO5e7JN4/view

|                                                      |                                            | 4 4 4<br> |  |  |  |
|------------------------------------------------------|--------------------------------------------|-----------|--|--|--|
| No hay u                                             | ına vista previa disponible.               |           |  |  |  |
| 🛃 Descargar                                          | + Conectar más aplicaciones.               |           |  |  |  |
| Intenta abrir o e ditar el<br>Aplicaciones de tercer | l elemento con una de las siguientes aplic | aciones   |  |  |  |
|                                                      | Cloud Drive to Mail                        |           |  |  |  |
| ۵                                                    | Exif Meta Viewer for Drive                 |           |  |  |  |
| ۵                                                    | Copy, URL to Google Drive                  |           |  |  |  |
|                                                      |                                            |           |  |  |  |

2. Presione Descargar.

| Abriendo fix-java-ucasal.                                                        | exe                                | ×            |  |  |  |  |  |
|----------------------------------------------------------------------------------|------------------------------------|--------------|--|--|--|--|--|
| Ha decidido abrir:                                                               |                                    |              |  |  |  |  |  |
| 📧 fix-java-ucasal.ex                                                             | e                                  |              |  |  |  |  |  |
| que es: exe File (818 KB)<br>desde: https://doc-0k-ak-docs.googleusercontent.com |                                    |              |  |  |  |  |  |
| ¿Desea guardar este arch                                                         | iivo?                              |              |  |  |  |  |  |
|                                                                                  | Guardar archivo                    | Cancelar     |  |  |  |  |  |
| Intenta abrir o editar el                                                        | elemento con una de las siguientes | aplicaciones |  |  |  |  |  |
| Aplicaciones de tercer                                                           | os sugeridas                       |              |  |  |  |  |  |
| <b>_</b>                                                                         | Cloud Drive to Mail                |              |  |  |  |  |  |
| ۵                                                                                | Exif Meta Viewer for Dr ve         |              |  |  |  |  |  |
| 2                                                                                | Copy, URL to Google Drive          |              |  |  |  |  |  |
|                                                                                  |                                    |              |  |  |  |  |  |

3. Presione guardar archivo.

| 🖊   🕑 📙 🖛                                               |      |                                | Administrar              |                               | Descargas    |
|---------------------------------------------------------|------|--------------------------------|--------------------------|-------------------------------|--------------|
| Archivo Inicio Compartir Vis                            | sta  | Herrar                         | nientas de apl           | icación                       |              |
| Panel de vista previa<br>Panel de III Panel de detalles |      | onos mu<br>onos pe<br>losaicos | ıy grandes 属<br>queños 🗄 | lconos g<br>Lista<br>Contenio | randes 💼 Icc |
| Paneles                                                 |      |                                |                          | Di                            | seño         |
| ← → ~ ↑ 🕇 > Este equipo >                               | Desc | argas                          |                          |                               |              |
| 📌 Acceso rápido                                         |      | ^                              | Nombre                   |                               | ^            |
| Escritorio                                              |      | *                              | ✓ hoy (1)                |                               |              |
| 🕂 Descargas                                             |      | *                              | 📕 fix-java               | a-ucasal                      |              |
| Documentos                                              |      | *                              | ∨ ayer (8)               |                               |              |

4. Ir a carpeta Descargas, y ejecutar (doble click); fix-java-ucasal.

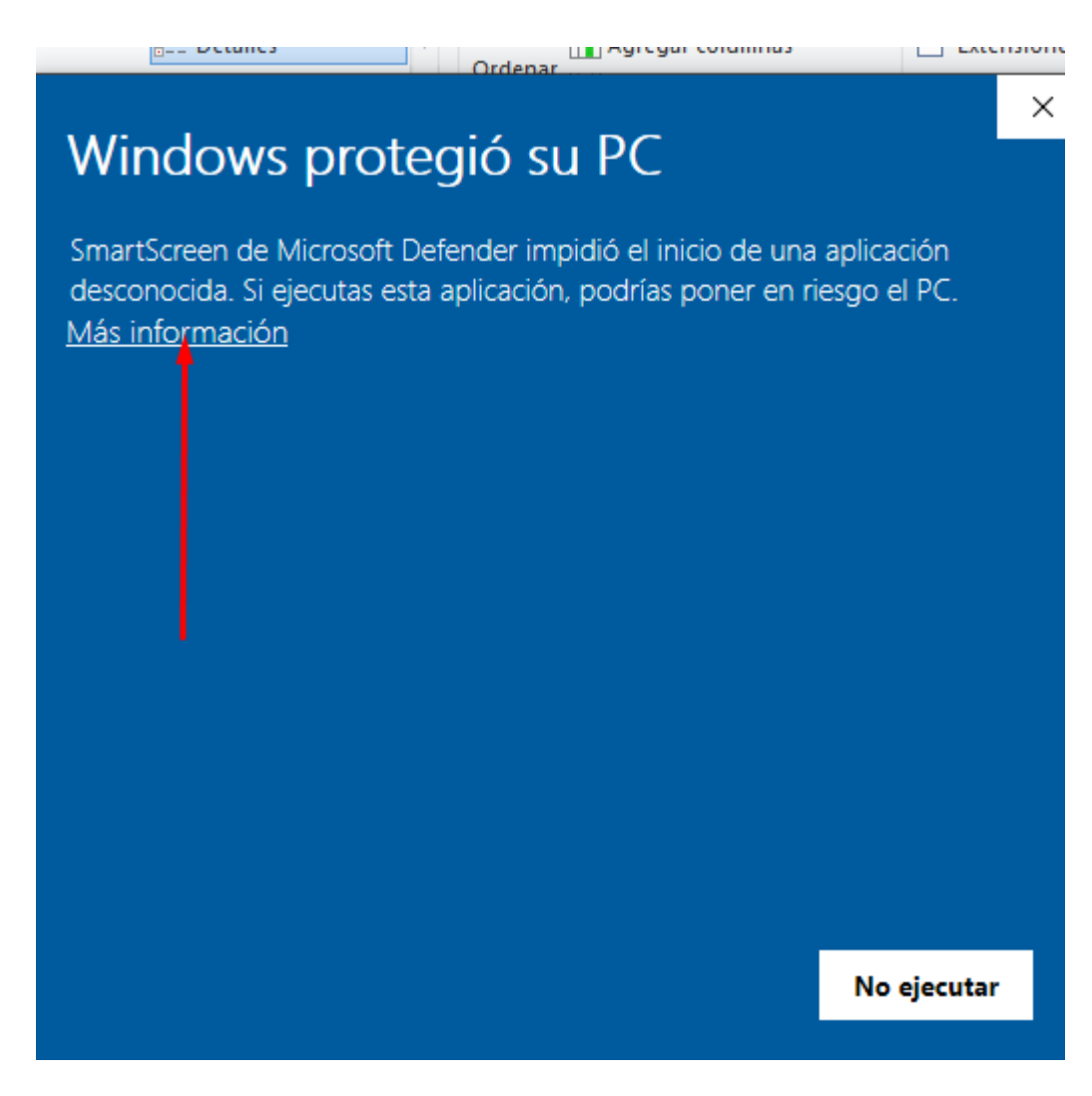

5. Presione Más información y luego Ejecutar de todas formas.

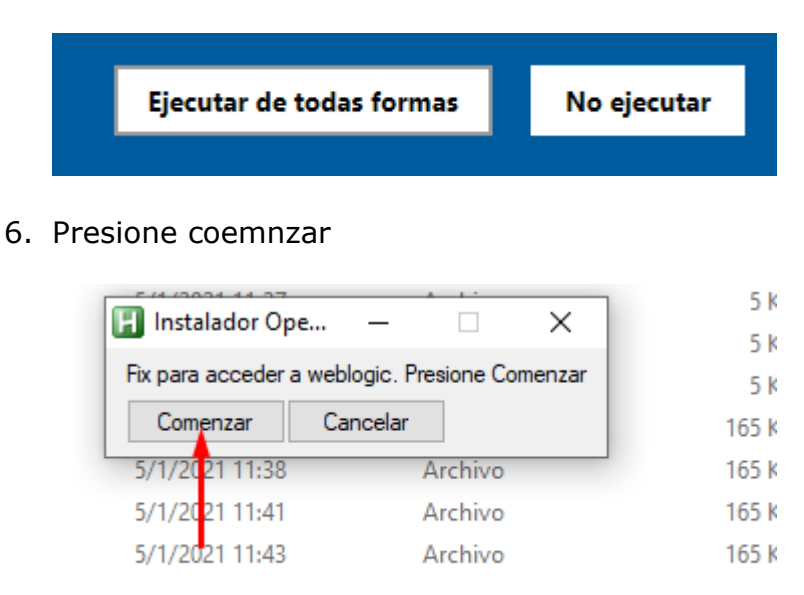

7. Ingrese al Portal de Sistemas y ejecute la aplicación.